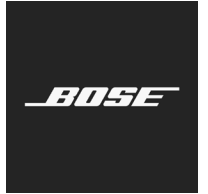

**L1 Pro Family** Firmware Update

Français

Ces consignes vous expliquent comment mettre à jour le firmware de votre L1 Pro8, L1 Pro16, L1 Pro32, Sub1 ou Sub2.

**Remarque :** un câble USB-C est requis (non inclus). La gamme de produits L1 Pro n'est pas compatible avec les câbles Thunderbolt 3.

- Sur un ordinateur, ouvrez le navigateur et rendez-vous sur https://btu.bose.com/index.html?l=fr.
   Remarque : non compatible avec Internet Explorer ou Safari.
- 2. Cliquez sur Télécharger pour télécharger l'Assistant de mise à jour Bose.

## Bose Updater

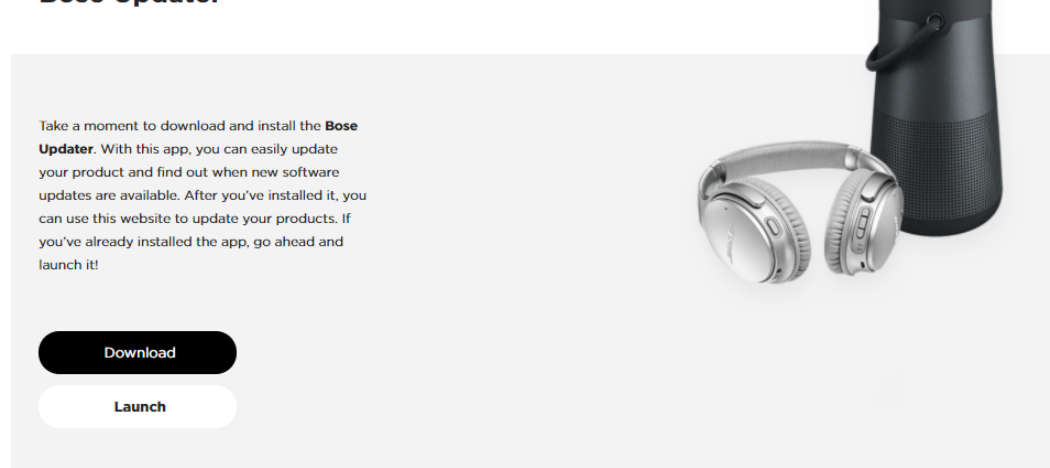

- 3. Consultez le Contrat de Licence Utilisateur Final puis cliquez sur J'accepte.
- 4. Installez l'Assistant de mise à jour.

**Bose Updater** 

## Here's horts... Image: Solution of your screen (Windows) or the menu bar at the top of your screen (Wac). Image: Solution of your screen (Windows) or the menu bar at the top of your screen (Mac). Image: Solution of your screen (Windows) or the menu bar at the top of your screen (Mac). Image: Solution of your screen (Windows) or the menu bar at the top of your screen (Mac). Image: Solution of your screen (Windows) or the menu bar at the top of your screen (Mac). Image: Solution of your screen (Windows) or the menu bar at the top of your screen (Mac). Image: Solution of your screen (Windows) or the menu bar at the top of your screen (Mac). Image: Solution of your screen (Windows) or the menu bar at the top of your screen (Mac). Image: Solution of your screen (Windows) or the menu bar at the top of your screen (Mac). Image: Solution of your screen (Windows) or the menu bar at the top of your screen (Mac). Image: Solution of your screen (Windows) or the menu bar at the top of your screen (Mac). Image: Solution of your screen (Windows) or the menu bar at the top of your screen (Mac). Image: Solution of your screen (Windows) or the menu bar at the top of your screen (Mac). Image: Solution of your screen (Windows) or the menu bar at the top of your screen (Mac). Image: Solution of your screen (Windows) or the menu bar at the top of your screen (Mac). Image: Solution of your screen (Windowsc) or the menu bar at the top of your screen (Windowsc).

- 5. Une fois qu'il est installé, ouvrez l'Assistant de mise à jour.
- 6. Branchez votre produit à une source d'alimentation.
- 7. Connectez votre produit à votre ordinateur à l'aide d'un câble USB-C. L'Assistant de mise à jour va automatiquement identifier votre produit.

## Navigateurs compatibles

| Windows | Google Chrome, Mozilla Firefox,<br>Microsoft Edge |
|---------|---------------------------------------------------|
| Мас     | Google Chrome, Mozilla Firefox                    |

8. Si votre produit requiert une mise à jour logicielle, le message suivant s'affichera : **Une mise à jour est disponible pour** votre produit !

| Bose Updater                                                                                                    |  |
|----------------------------------------------------------------------------------------------------|--|
| L1 Pro8 Portable Line Array System •<br>There's an update available for your product!                                                    |  |
| Update Now Version 1.0.1 This may take a minute. Make sure you're connected to the internet and don't close the browser or Bose Updater. |  |
| Initial release.                                                                                                    |  |
| Product Version: 10.0  DO NOT DISCONNECT DURING UPDATE  IF YOUR PRODUCT IS NOT UPDATING, CONTACT US                                      |  |

9. Cliquez sur Mettre à jour maintenant.

**Remarque :** ne débranchez pas votre produit et ne le mettez pas hors tension tant que les mises à jour sont en cours d'exécution.

| Bose Updater                                                                                                    |     |  |
|----------------------------------------------------------------------------------------------------|-----|--|
| L1 Pro8 Portable Line Array System                                                                                      | 20% |  |
| Updating your product                                                                                                   |     |  |
| Version 1.0.1                                                                                                    |     |  |
| This may take a minute. Make sure you're connected to the internet and don't close the browser or <b>Bose Updater</b> . |     |  |
| DO NOT DISCONNECT DURING UPDATE                                                                                         |     |  |
| IF YOUR PRODUCT IS NOT UPDATING, CONTACT US                                                                             |     |  |

10. Une fois la mise à jour terminée, le message suivant s'affichera : Votre produit est à jour !.

| Bose Updater                                                                                                    |  |
|----------------------------------------------------------------------------------------------------|--|
| L1 Pro8 Portable Line Array System 100%                                                                                                    |  |
| Your product is now up-to-date!                                                                                                    |  |
| You're all set!                                                                                                    |  |
| If you'd like to update a different product, connect it to your computer. If you're done, you can disconnect your product and quit the app. |  |

©2020 Bose Corporation, tous droits réservés. Framingham, MA 01701-9168, USA www.Bose.com AM866459 Rév. 00 Août 2020

\_6/11/5/5